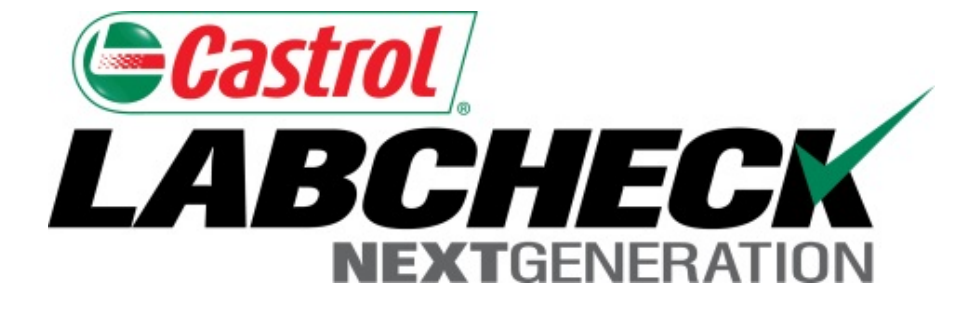

# Guide de démarrage rapide Impression de rapports

Apprenez à :

1. Imprimer/télécharger plusieurs rapports

| Gerast<br>LAE | TOL<br>BCHEC<br>NEXTGENERA | FION        |                   |          |         |                 |                                                              |                |           | Fra                 | s<br>ank Gilbo      | Select Language (<br>y                                                                                                    | ■ English▼<br>on 06/29/2015 |
|---------------|----------------------------|-------------|-------------------|----------|---------|-----------------|--------------------------------------------------------------|----------------|-----------|---------------------|---------------------|----------------------------------------------------------------------------------------------------|-----------------------------|
|               | HOME SAM                   | PLES EQUIPN | Ment la           | BELS REF | PORTS F | PREFERENCES AL  | OMIN                                                         |                |           | Qu                  | uick Sear           | ch                                                                                                    | Need Help ?                 |
| Inbox         | Search                     |             |                   |          |         |                 |                                                              |                |           | V                   |                     |                                                                                                    |                             |
| Date          | Range: Last                | Year 🔻      | Show:             | All      | •       | 🗙 Clear from    | Inbox                                                        | Export >       | KLS       | 🔀 Print Repor       | t(s)                | Show/hide of the second second sec | olumns                      |
|               | Severity                   |             | Condit            | ion      |         | Unit ID         | Unit                                                         | Serial No.     |           | Component           | Ma                  | ke / Model 🔶                                                                                                    | Seri                        |
|               | D                          | Coo         | Coolant Additives |          | WP24    |                 | 170178                                                       | 3              | ENGINE    |                     | Caterpillar / C15   |                                                                                                    | 170178                      |
|               | В                          | Oxi         | Oxidation         |          | WP26    |                 | 170180                                                       | )              | ENGINE    |                     | Caterp              | illar / C15                                                                                                    | MXS699                      |
|               | Α                          | Acc         | Acceptable        |          | ED601   |                 |                                                              |                | ENGI      | INE                 | Caterp              | illar / D6NXL                                                                                                    | AKM004:                     |
|               | В                          | Low         | Low Viscosity     |          | L1803   |                 |                                                              |                | TRAN      | IS-AUTO             | Caterp              | illar / IT28G                                                                                                    | T8CR032                     |
|               | Α                          | Acc         | eptable           |          | LB 104  |                 |                                                              |                | ENGI      | INE                 | Caterp              | illar / 420 DIT                                                                                                    |                             |
|               | D                          | Viso        | Viscosity/Wear    |          | EX305   |                 | DKY00                                                        | 557            | HYDRAULIC |                     | Caterpillar / 330BL |                                                                                                    |                             |
|               | Α                          | Acc         | Acceptable        |          | EX104   |                 | CJC028                                                       | 2889 HYDRAULIC |           | Caterpillar / 315CL |                     |                                                                                                    |                             |
| D             | Α                          | Acc         | Acceptable        |          | L1803   |                 |                                                              |                | ENGI      | INE                 | Caterp              | illar / IT28G                                                                                                    |                             |
|               | Α                          | Acc         | eptable           |          | EX20    |                 | our <i>in</i>                                                | nrimer (       | in o      | u plusieurs         | ranno               | orts de la l                                                                                                    | noîte de                    |
|               | Α                          | Acc         | eptable           |          | TT304   | ⁴ ré            | ceptio                                                       | n d'échar      | ntillo    | ns: cochez          | les c               | ases à côi                                                                                                    | té des                      |
|               | Α                          | Acc         | eptable           |          | EX20    | <sup>1</sup> éc | échantillons et cliquez sur le bouton <i>Print Report(s)</i> |                |           |                     |                     |                                                                                                    |                             |
|               | Δ                          | Acc         | eptable           |          | LB 10   | )4 ( <b> </b>   | nprin                                                        | ner les ra     | рро       | orts).              |                     |                                                                                                    |                             |

| Castrol<br>LABCH                                                                                                    | ECK                                                                                                    | Status:                                                                                                    | On Aug 15 2014                                                                                        |  |  |
|----------------------------------------------------------------------------------------------------|----------------------------------------------------------------------------------------------------|----------------------------------------------------------------------------------------------------|----------------------------------------------------------------------------------------------------|--|--|
| Analysts, I<br>Phone: 80                                                                                                    | nc.   ISO 17025 Accredited   2450 Hassell Rd, Hoffman<br>0-222-0071                                                                                                    | Estates, IL, 60169                                                                                                  | Page 1                                                                                                |  |  |
| -<br>Frank Gilboy<br><br>-, -, -                                                                                                    |                                                                                                    |                                                                                                    |                                                                                                    |  |  |
|                                                                                                    | Condition: Viscosity/Wear                                                                                                    |                                                                                                    |                                                                                                    |  |  |
| Unit ID: EX305                                                                                                    | Unit Worksite: SAXONBURG PA                                                                                                    | Comp. Ref NO.: 3177400                                                                                              |                                                                                                    |  |  |
| Component Type: HYDRAULI                                                                                                    | •                                                                                                    | Component: HYDRAULIC                                                                                                | ;                                                                                                    |  |  |
| Unit Manufacturer and Model:                                                                                                    | Caterpillar 330BL                                                                                                    | Oil Type: CASTROL TECTION EXTRA 15W40                                                                               |                                                                                                    |  |  |
| Component Manufacturer and                                                                                                    | Model: Caterpillar 330BL                                                                                                    |                                                                                                    |                                                                                                    |  |  |
| Maintenance Recommend<br>From: Acme - 70160, PIK<br>Increased wear is occuring, a<br>Sample results indicate prese<br>tools. A resample of the comp<br>sampling. Change oil, and filte<br>resample at one-half the norm | Lations for Lab No. 201409091617<br>CE COUNTY<br>Ind may be associated with changes in viscosity<br>nce of contamination and/or wear. For a more i<br>partment will help confirm results. When C or D<br>ers (if applicable), to remove contamination. If a<br>hal service interval. | e nouvelle fenêtre s'ouvri<br>F du rapport. Pour imprin<br>primer ou sur votre clavie<br>RL et la lettre P enfoncée | ra présentant la version<br>ner, sélectionnez l'icône<br>er, maintenez la touche<br>es en même temps. |  |  |

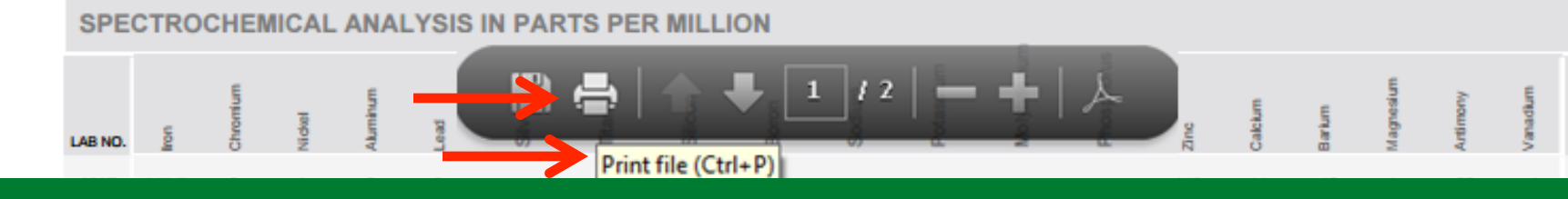

Sample Drawn

| <b>⊜Cas</b> | strol                                                    |                                                          |                                                            |                                                             |                                                        | Select Languag                                            | e 🛛 🔤 English <del>v</del>         |
|-------------|----------------------------------------------------------|----------------------------------------------------------|------------------------------------------------------------|-------------------------------------------------------------|--------------------------------------------------------|-----------------------------------------------------------|------------------------------------|
| LAI         | NEXTGENERATION                                           |                                                          |                                                            |                                                             | F                                                      | Frank Gilboy 👻 🛛 Last log                                 | in on 06/29/2015                   |
|             | HOME SAMPLES EG                                          | QUIPMENT LABELS REP                                      | ORTS PREFERENCES AL                                        | DMIN                                                        |                                                        | Quick Search                                              | Need Help?                         |
| Inbox       | Search                                                   |                                                          |                                                            |                                                             |                                                        |                                                           |                                    |
| San         | nple Search                                              |                                                          |                                                            |                                                             |                                                        | Filters                                                   |                                    |
| Qu          | ick filter her <b>Q</b>                                  | X Export X                                               | LS Print Report                                            | (s) O Show/hide c                                           | olumns                                                 | •                                                         | + 0                                |
| + A         | dvanced Search                                           |                                                          |                                                            |                                                             |                                                        |                                                           |                                    |
|             | Severity                                                 | Sample Number                                            | Sampled Date                                               | Received Date                                               | Unit ID                                                | Unit Make                                                 | Unit Me                            |
|             | С                                                        | 201410291089                                             |                                                            | Oct 29, 2014                                                | WP59                                                   | Kenworth                                                  | W900                               |
|             | Increased wear is occurir<br>the following is recomme    | ng, and may be associated<br>nded, if not done at time o | d with changes in viscosity<br>of sampling. Change oil, ar | / grade. Suggest checking<br>nd filters (if applicable), to | g operating conditions.Inc<br>remove contamination. If | reased nitration can caus<br>f applicable, perform off-li | e the formatic<br>ne filtration if |
|             | В                                                        | 201410291088                                             | Oct 08, 2014                                               | Oct 29, 2014                                                | WP12                                                   | Kenworth                                                  | T300                               |
|             | Increased nitration can can can closely monitor unit and | ause the formation of acid<br>resample at one-half the r | in the oil, along with poss<br>ormal service interval.     | ible increase in viscosity.                                 | Check for proper operati                               | ng conditionsRECOMM                                       | ENDATIONS                          |
| C)          | Α                                                        | 201410291087                                             | Oct 06, 2014                                               | Oct 29-2014                                                 | WD74                                                   | Konworth                                                  | W000                               |
|             | Test results are acceptable                              | ole. No corrective action ir                             | dicated.Resample at norm                                   | <sup>hal ir</sup> Pour <b>impr</b>                          | <i>imer</i> plusieurs                                  | rapports après                                            | avoir                              |
|             | В                                                        | 201410291086                                             | Oct 09, 2014                                               | • effectué ur                                               | ne recherche a                                         | vancée, coche                                             | z les cases                        |
|             | Increased nitration can can closely monitor unit and     | ause the formation of acid<br>resample at one-half the r | in the oil, along with poss<br>ormal service interval.     | <sup>ible</sup> à côté des                                  | échantillons e                                         | t cliquez sur le                                          | bouton                             |
|             | С                                                        | 201410291085                                             | Oct 06, 2014                                               |                                                             | ort(s) (Imprim                                         | er les rapport                                            | <u>s).</u>                         |

| Castrol                                                                                                    |                                                                                                    |                                                                                              | Analysis Report                                                                                    |  |  |
|----------------------------------------------------------------------------------------------------|----------------------------------------------------------------------------------------------------|----------------------------------------------------------------------------------------------|----------------------------------------------------------------------------------------------------|--|--|
|                                                                                                    | ECK                                                                                                    | Status:                                                                                      | on Aug 15 2014                                                                                     |  |  |
| Analysts, Ir<br>Phone: 800                                                                                                    | nc.   ISO 17025 Accredited   2450 Hassell Rd, Hoff<br>)-222-0071                                                                                                    | man Estates, IL, 60169                                                                       | Page 1                                                                                             |  |  |
| -<br>Frank Gilboy<br><br>                                                                                                    |                                                                                                    |                                                                                              |                                                                                                    |  |  |
|                                                                                                    | Condition: Viscosity/Wear                                                                                                    |                                                                                              |                                                                                                    |  |  |
| Unit ID: EX305                                                                                                    | Unit Worksite: SAXONBURG PA                                                                                                    | Comp. Ref NO.: 3177400                                                                       |                                                                                                    |  |  |
| Component Type: HYDRAULIC                                                                                                    | ;                                                                                                    | Component: HYDRAULIC                                                                         |                                                                                                    |  |  |
| Unit Manufacturer and Model:                                                                                                    | aterpillar 330BL                                                                                                    | Oil Type: CASTROL TECTION EXTRA 15W40                                                        |                                                                                                    |  |  |
| Component Manufacturer and I                                                                                                    | Nodel: Caterpillar 330BL                                                                                                    |                                                                                              | 7 (C) (C) (C)                                                                                      |  |  |
| Maintenance Recommend<br>From: Acme - 70160, PIK<br>Increased wear is occuring, at<br>Sample results indicate prese<br>tools. A resample of the comp<br>sampling. Change oil, and filte<br>resample at one-half the norm | ations for Lab No. 201409091617<br>E COUNTY<br>nd may be associated with changes in viscosity<br>nce of contamination and/or wear. For a more is<br>artment will help confirm results. When C or D<br>arts (if applicable), to remove contamination. If a<br>al service interval. | PDF du rapport. Pour imprin<br>Imprimer ou sur votre clavie<br>la touche CTRL et la lettre F | ra presentant la version<br>ner, sélectionnez l'icône<br>er, maintenez enfoncées<br>en même temps. |  |  |

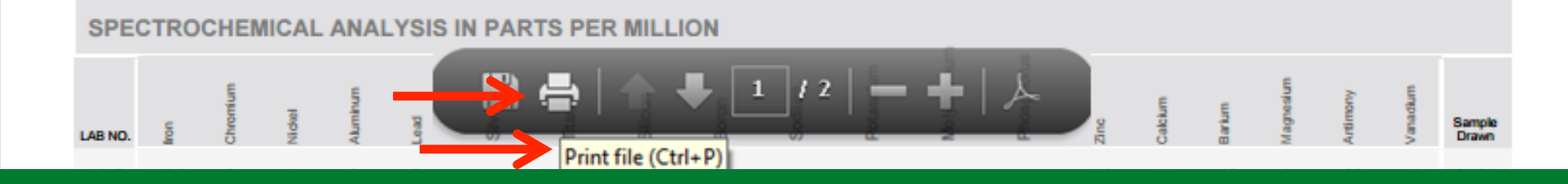

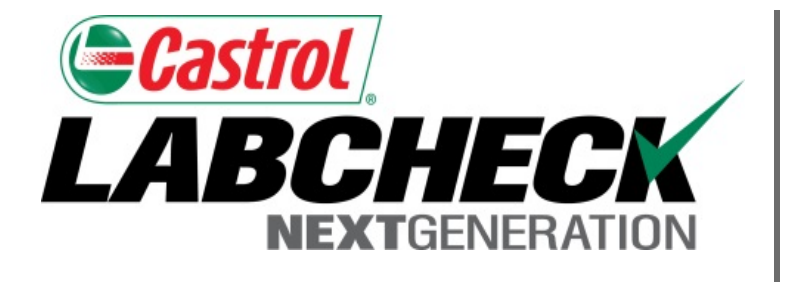

#### SERVICE DE DÉPANNAGE DE LABCHECK :

Téléphone : 1-866-522-2432

Courriel : LabcheckSupport@AnalystsInc.com

## www. LabcheckResources.com